## 野田町東町会

## 福島市電子町内会推進事業

## 福島市電子町内会ウェブサイトの野田町東町会ページのご案内

いままで町内会の回覧板は日中に順次回ってしまい、仕事に従事している会員は回覧板から情報を を得る事が難しい場合が多いと思います。

今回、福島市が進めている簡単にできるという福島市電子町内会推進事業の「福島市電子町内会ウ ェブサイト」に便乗し野田町東町会のページを開くことが出来ました。

今後は当町会で回覧板を使用して回覧する文書をウェブ野田町東町会に掲載し、永くご利用頂けた らと思っていますのでみなさまの閲覧をお願いします。

野田町東町会ページ検索閲覧方法 https://www.fukushima-denshityounaikai.jp/14nodamachihigashi/

## スマホ用はこちら

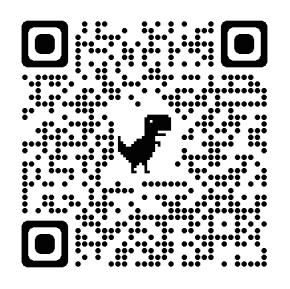

①カメラ機能で上のQRコードに画面を合わせ読取り成功のメッセージをタップするとパソコンの④の画面にはいります。

QRコード読取りが出来ない 場合パソコンと同じく検索か URLを直接入力して下さい。

②野田町東町会のページが開いたら右上にある点が縦に三つ並んだ印をタップして出てきた文字の下の方の「ホーム画面に追加」をタップして下さい。待受け画面に保存されます。

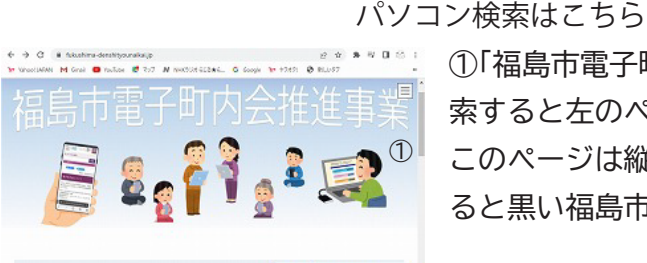

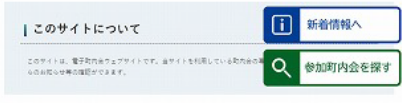

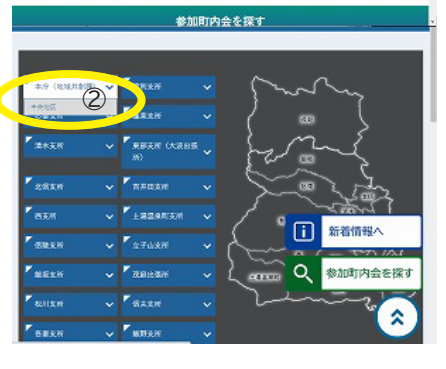

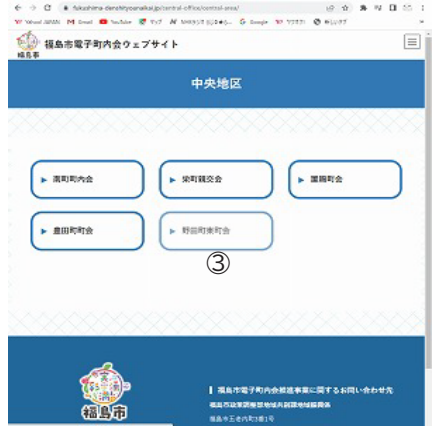

③上のページに移行します。 中央下の「野田町東町会」をクリッ クすると野田町東町会のページに変 わります。 ①「福島市電子町内会ウェブサイト」で検 索すると左のページになります。 このページは縦長なので下にスクロールす ると黒い福島市の地図が現れます。

②福島市と図の左側の青枠の左上の「本庁 (地域共創課)」にポインタを合わせると 「中央地区」と出てきます。出てきた「中 央地区」をクリックします。

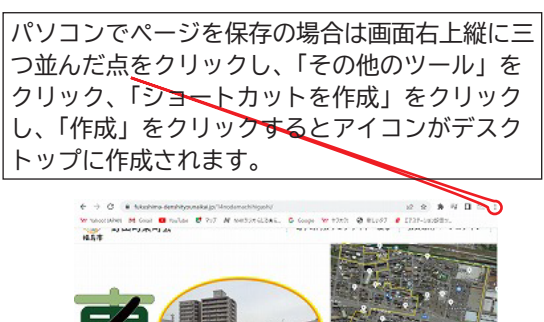

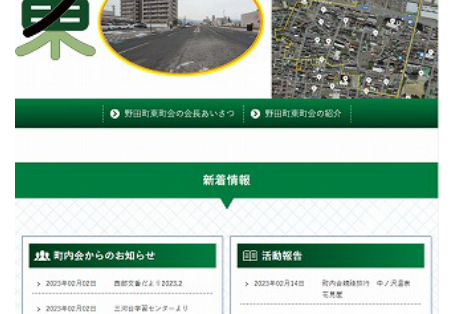

④「野田町東町会」のページに到達です。下の左側に「町内会からのお知らせ」があり、ここに回覧文書見出しが載り2回クリックして文書をご覧ください。

右側は「活動報告」で活動報告的写真をアップロードします。